## Quinlan Star Families

Materials for learning at home will be on Schoology

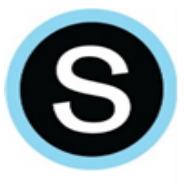

To access Schoology, you will need to login through ClassLink.

This has to be done through the DISTRICT HOME PAGE

- 1. Go to gateschili.org
- 2. Click on the students tab and scroll down to "ClassLink"
- 3. Type in your child's information
  - a. Username is first initial middle initial last name
    - i. For Example: John Thomas Doe would be jtdoe
  - b. Password is your child's 8 digit birthday
    - i. For Example July 4<sup>th</sup>, 2012 would be 07042012
  - c. Code: gateschili Here's a how to video: <u>How To: Login to ClassLink</u>
    - To view video: right click and open hyperlink above
- 4. Once you are logged into ClassLink with your child's login information go to the Schoology icon
- 5. Click on Courses, Grade 2 ELA Section 1, Remote Learning

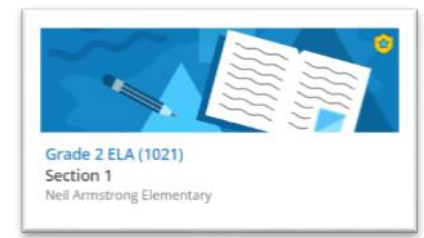

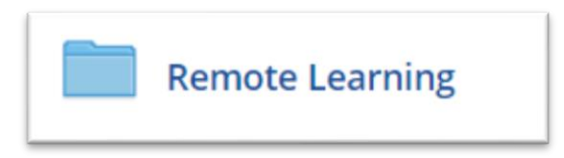